## 【坪拾い】屋根伏せ:コーニッシュリ ターンの屋根

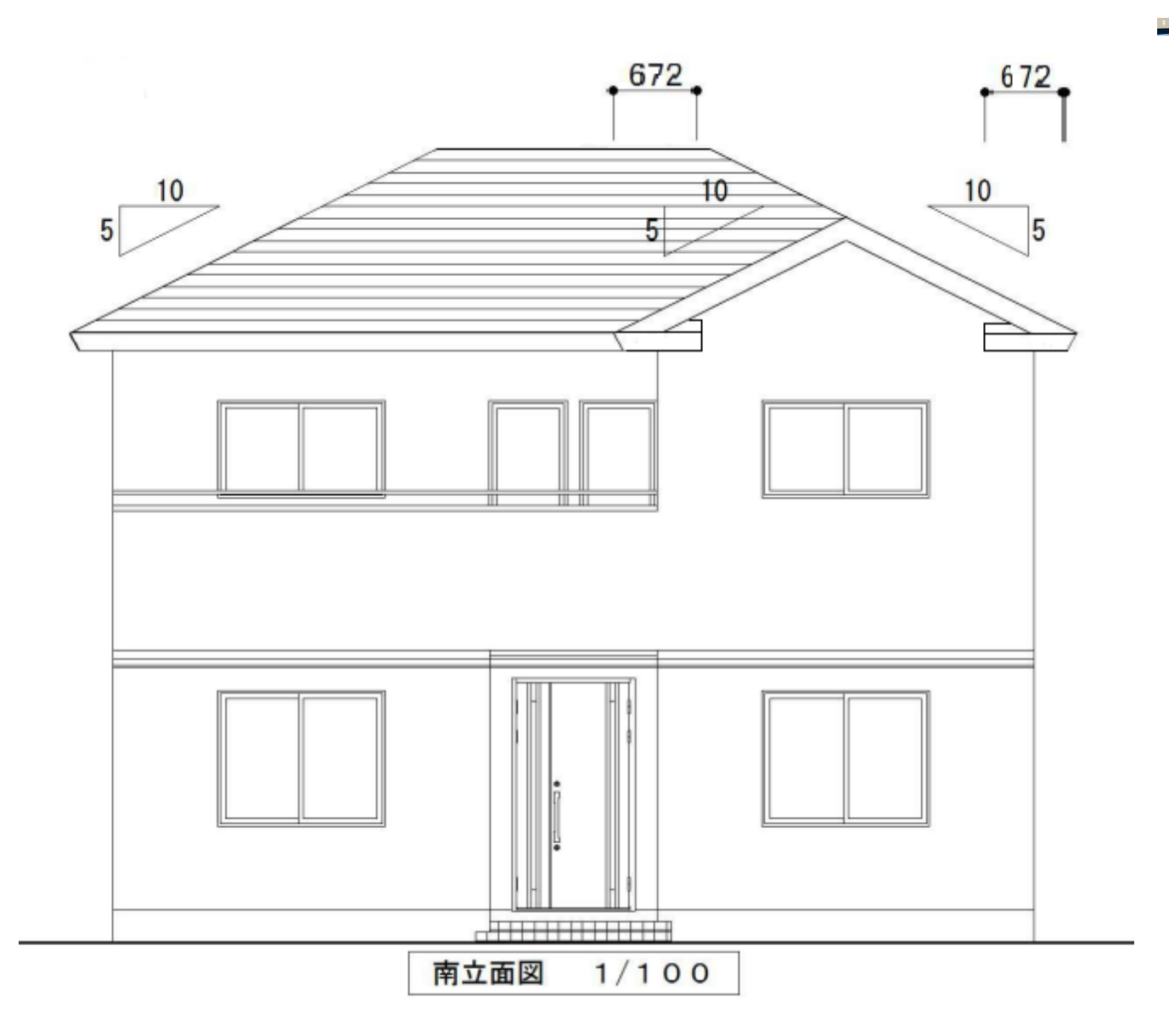

以前、特殊な屋根伏せ図の取り方(寄棟形状)で【特殊コーナー形状】機能について紹介しました。

今回は上図のようなコーニッシュリターンの切妻形状の屋根伏せ図の作成を紹介します。

では1.寄棟屋根作成 2.軒袖変更 3.特殊コーナー形状設定の手順で

屋根伏せ図を作成していきます。

1.まず平面図と立面図を見比べながら外壁線の入力を行います。

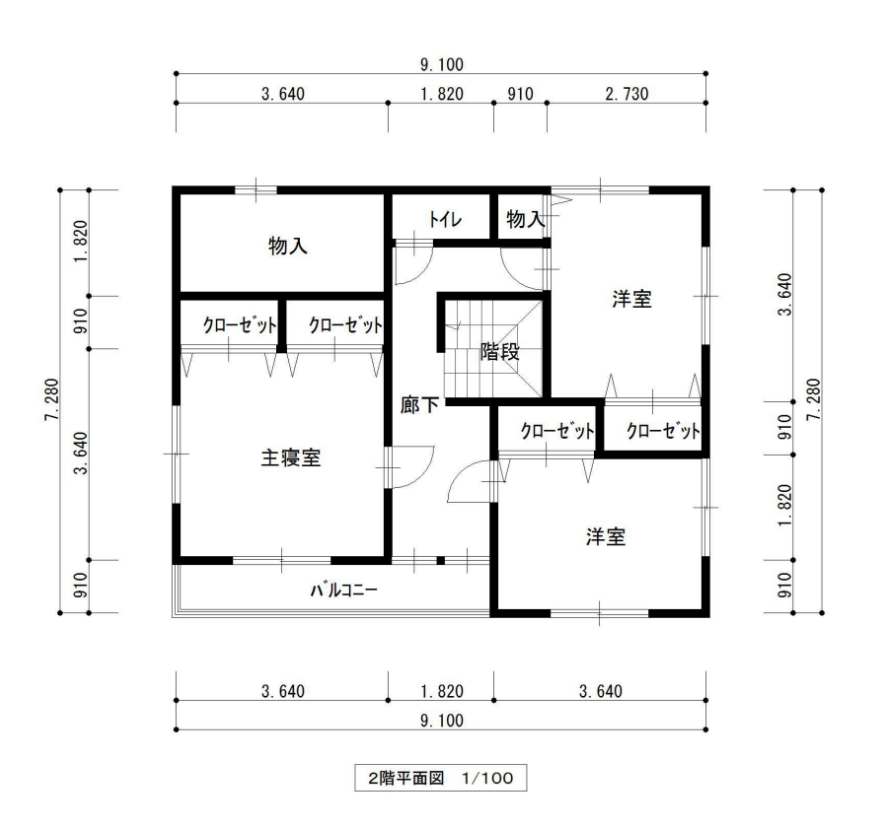

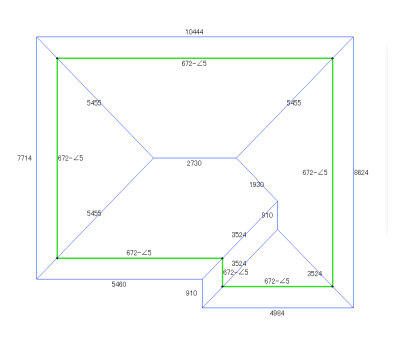

2.立面図を見ながら屋根の形状に合わせて設定を変更します。

南面が一部切妻になっているため、【軒袖変更】機能を使って南面屋根の袖部分を クリックして変更します。

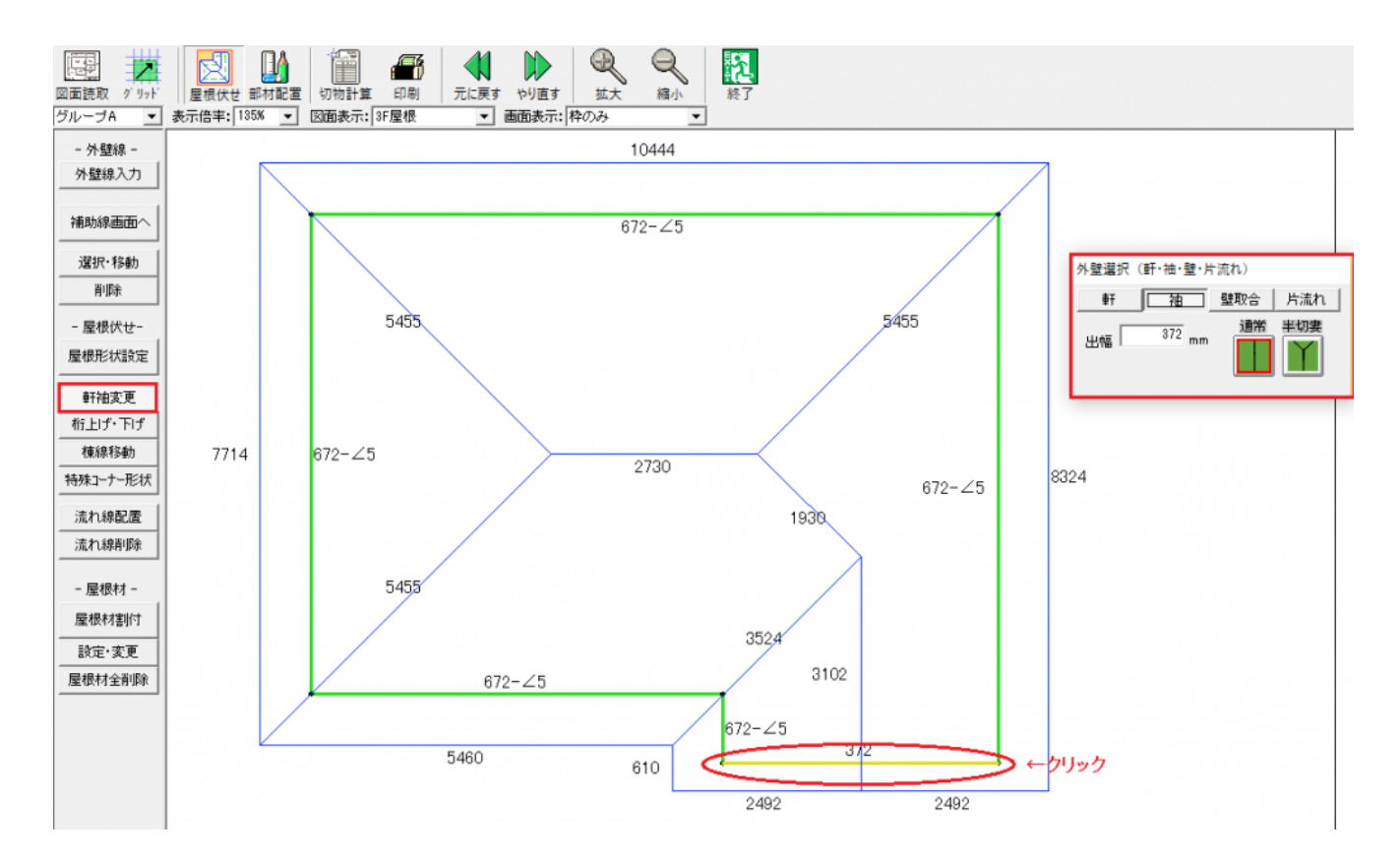

これで屋根の形が出来上がったので、コーニッシュリターン部分の作成に進みます。

3.【特殊コーナー形状設定】を選択し、コーナー部分を選択し、形状の選択を行います。

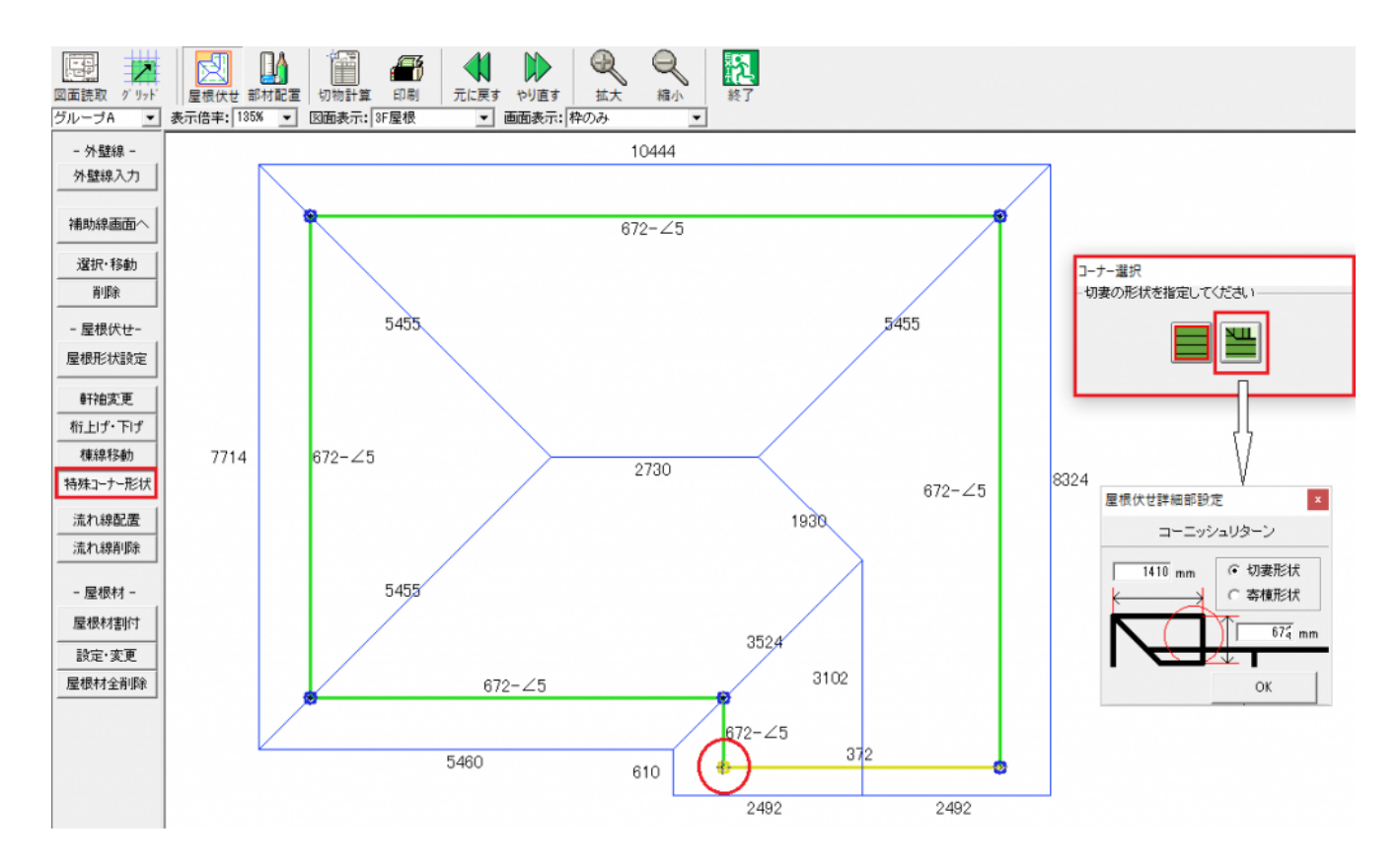

4.【**屋根伏せ詳細部設定**】で、切妻形状を選択し、出幅と**リターン**部分の長さを入 力します。

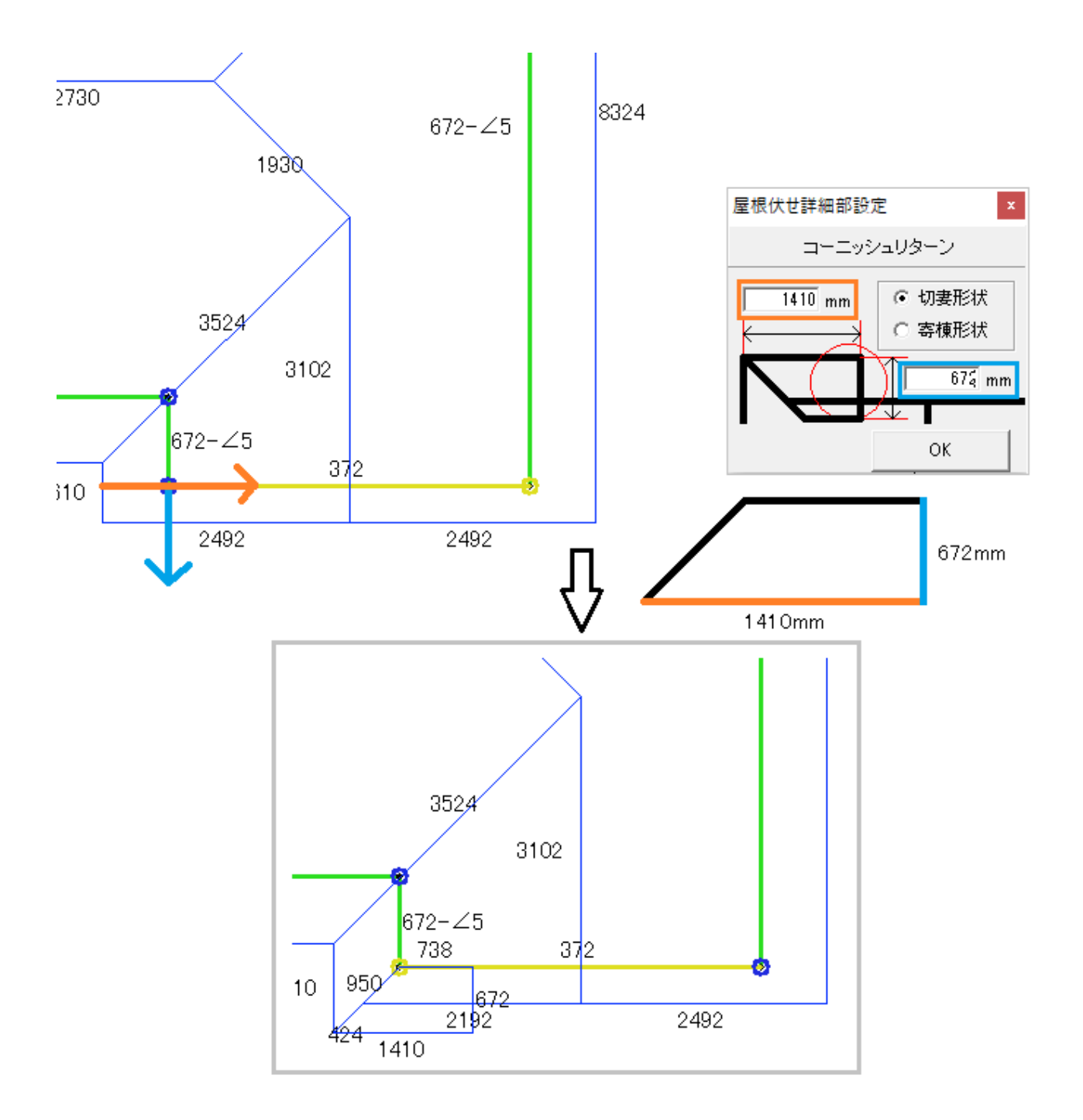

右も同様に作成して完成です。

屋根面積を囲む際、重なっている部分は台形になります。

《屋根伏せ図》

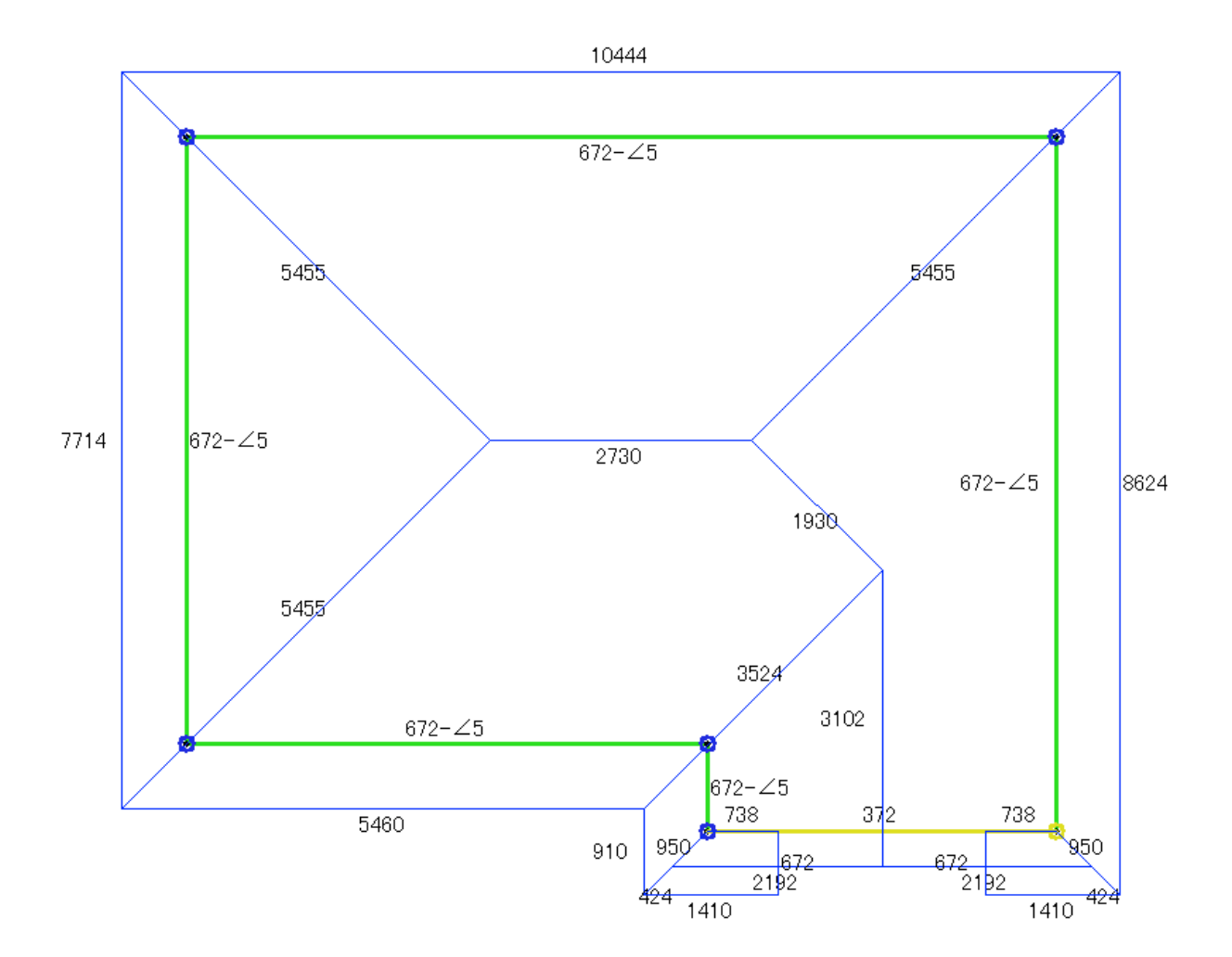

《コーニッシュリターン部分面積》

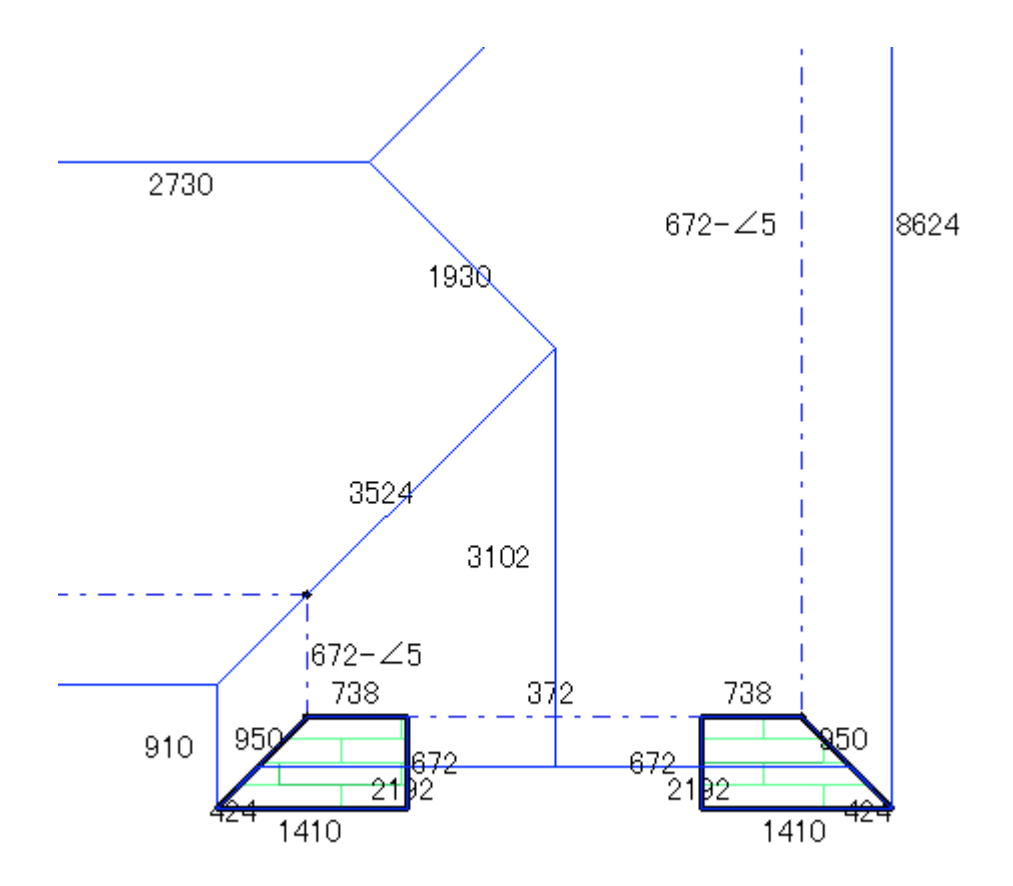

## 【平兵衛くん】開口の確認

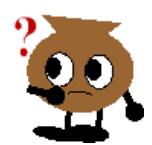

<入力が終わったあと、開口だけを確認することは出来ますか?

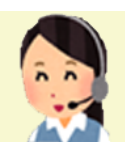

<はい、出来ます。 開口の確認は【チェックモード】から行います。

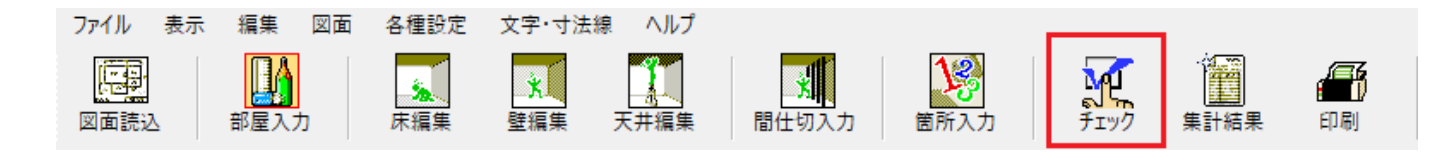

<チェックモード画面右上の【下表を開口一覧に切替】を押してください。

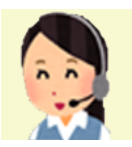

|   |   | 部材名             |   | 属性1 |    | 属性2 | 種 | 漢頁    | 職人名 | らう 高さ | 断熱       | 材長         | ŧč      | 面積     | 開□面積        | 実面積     |      |      |
|---|---|-----------------|---|-----|----|-----|---|-------|-----|-------|----------|------------|---------|--------|-------------|---------|------|------|
| • | 1 | PB9.5+PB12.5    | 面 | 積   | 袖  | 達   | 袖 | 達     |     |       | 2600 設定な | £ل 6       | 1020.02 | 158.65 | 10          | .35 14  | 8.3  |      |
|   | 2 | PB9.5+PB12.5    | 面 | 積   | 袖  | 達   | 袖 | Ê     |     |       | 2400 設定な | ¥ل 1       | 1300.07 | 27.12  | 2           | .16 24  | 4.96 |      |
|   | 3 | PB9.5+PB12.5    | 面 | 積   | 袖  | 逹   | 袖 | 達     |     |       | 2700 設定な | \$ل ا      | 4340.02 | 227.72 | 24          | .28 203 | 3.44 |      |
|   | 4 | PB9.5+PB12.5    | 面 | 積   | 袖  | 壁   | 袖 | Ē     |     |       | 300 設定な  | <u>ئ</u> ا | 900     | 0.27   |             | 0 1     | 0.27 |      |
|   | 5 | PB9.5+PB12.5    | 面 | 積   | Ŧ۶ | がり壁 | 袖 | 建     |     |       | 100 設定な  | <u>ئ</u> ل | 3980    | 0.4    |             | 0       | 0.4  |      |
|   |   |                 |   |     |    |     |   |       |     |       |          |            |         |        |             |         |      |      |
|   |   | No 鸟材名          |   | 属性1 |    | 属性2 |   | 计后表九次 | 57  | 高大    | 長さ       | 而積         | 問口の     | 祛      | <b>主</b> 面秸 | 天井高     | 安久   | 聴る   |
|   | 1 | 1 PB9.5+PB12.5  | ~ | 面積  | ~  | 袖壁  | ~ | 設定なし  | ~   | 2600  | 7960     | 20.7       | 1942    | 0      | 20.7        | 2600    | 事務室  | 1847 |
|   | 2 | 2 PB9.5+PB12.5  | ~ | 面積  | ~  | 袖壁  | ~ | 設定なし  | ~   | 2600  | 6740     | 17.52      |         | 5.15   | 12.37       | 2600    | 事務室  | -    |
|   | 3 | 3 PB9.5+PB12.5  | ~ | 面積  | ~  | 袖壁  | ~ | 設定なし  | ~   | 2600  | 3100     | 8.06       |         | 0      | 8.06        | 2600    | 事務室  |      |
|   | 4 | 4 PB9.5+PB12.5  | ~ | 面積  | ~  | 袖壁  | ~ | 設定なし  | ~   | 2600  | 2820     | 7.33       |         | 0      | 7.33        | 2600    | 事務室  | -    |
|   | 5 | 5 PB9.5+PB12.5  | ~ | 面積  | ~  | 袖壁  | ~ | 設定なし  | ~   | 2600  | 4400     | 11.44      |         | 0      | 11.44       | 2600    | 事務室  |      |
|   | 6 | 6 PB9.5+PB12.5  | ~ | 面積  | ~  | 袖壁  | ~ | 設定なし  | ~   | 2600  | 420      | 1.09       |         | 0      | 1.09        | 2600    | 事務室  |      |
|   | 7 | 7 PB9.5+PB12.5  | ~ | 面積  | ~  | 袖壁  | ~ | 設定なし  | ~   | 2600  | 440      | 1.14       |         | 0      | 1.14        | 2600    | 事務室  | _    |
|   | 8 | 8 PB9.5+PB12.5  | ~ | 面積  | ~  | 袖壁  | ~ | 設定なし  | ~   | 2600  | 9140.02  | 23.76      |         | 0      | 23.76       | 2600    | 事務室  |      |
|   | 9 | 15 PB9.5+PB12.5 | ~ | 面積  | ~  | 袖壁  | ~ | 設定なし  | ~   | 2600  | 4300     | 11.18      |         | 0      | 11.18       | 2600    | 書庫   |      |
|   | 0 | 16 PB9.5+PB12.5 | ~ | 面積  | ~  | 袖壁  | ~ | 設定なし  | ~   | 2600  | 7900     | 20.54      |         | 0      | 20.54       | 2600    | 書庫   |      |
|   | 1 | 17 PB9.5+PB12.5 | ~ | 面積  | ~  | 袖壁  | ~ | 設定なし  | ~   | 2600  | 5100     | 13.26      |         | 5.2    | 8.06        | 2600    | 書庫   |      |
|   | 2 | 18 PB9.5+PB12.5 | ~ | 面積  | ~  | 袖壁  | ~ | 設定なし  | ~   | 2600  | 7580     | 19.71      |         | 0      | 19.71       | 2600    | 書庫   |      |
|   | 3 | 19 PB9.5+PB12.5 | ~ | 面積  | ~  | 袖壁  | ~ | 設定なし  | ~   | 2600  | 800      | 2.08       |         | 0      | 2.08        | 2600    | 書庫   |      |
|   | 4 | 20 PB9.5+PB12.5 | ~ | 面積  | ~  | 袖壁  | ~ | 設定なし  | ~   | 2600  | 320      | 0.83       |         | 0      | 0.83        | 2600    | 書庫   |      |

番号再割付

一覧を出力する

閉じる

6.0

<すると開口のチェックモード(背景赤、文字白)になり、開口が一覧となっ て表示されます。最初は壁ボードの開口一覧です。こちらでは通常の チェックモードと同様に、ひとつずつ図面と照らし合わせながら、開口

部分を確認していただけます。

| Ŷ .        | $(\mathbf{p})$ |          |                          |             | ()       |        |                |                |                               | $\odot$  |        |       |         |     |
|------------|----------------|----------|--------------------------|-------------|----------|--------|----------------|----------------|-------------------------------|----------|--------|-------|---------|-----|
| 302        |                | チェック 0   | 1F平面図                    |             |          |        |                |                |                               |          |        |       |         | ×   |
| 1.00       | 4:0            | « Ø      | 面切替 🚿 壁相                 | ₹- <b>ド</b> | ~ 表      | 示割合 1  | 1:8 1:         | 2 1            | : 1                           |          |        |       | 下表を聞口一覧 | 說明智 |
|            |                | 条件       | 2 部品名 🗹 属性               | 1 🗹 覇性2 [   | ☑種類 ☑ 職  | 人名 🗹 高 | さ 🗹 断熱材        |                |                               |          |        |       |         |     |
|            |                |          | 部材名                      | 周性1         | 周性2      | 種類     | 職人名            | 高さ             | 断熱材                           | 長さ       | 面積     | 開口面積  | 実面積     |     |
|            |                | ▶ 1<br>2 | PB95+PB125<br>PB95+PB125 | 面積          | 2052     | 7857   | -              | 2600           | <ul> <li>         ·</li></ul> | 61020.02 | 158.65 | 10.35 | 148.3   |     |
|            |                | 3        | PB9.5+PB12.5             | 面積          | 70.52    | 20.52  | -              | 2700           | <ul> <li>設定なし</li> </ul>      | 84340.02 | 227.72 | 24.28 | 203.44  |     |
| 6000223 2/ |                | 4        | PB9.5+PB12.5             | 面積          | 袖壁       | 袖壁     |                | 300            | 設定なし                          | 900      | 0.27   | 0     | 0.27    |     |
|            |                | 5        | PB9.5+PB12.5             | 面積          | 下がり壁     | 袖壁     |                | 100            | 設定なし                          | 3980     | 0.4    | 0     | 0.4     |     |
|            |                |          |                          |             |          |        |                |                |                               |          |        |       |         |     |
|            | -11            |          | No 部材名                   | 高さ          | 帽        | 下端     | 間口 間1<br>面積 周3 |                | ]考虑                           |          |        |       |         |     |
|            |                | b 1      | 2 PB95+PB125             | 2           | 600 1980 | 0      | 5.15           | 9.16 あり        | ~                             |          |        |       |         |     |
|            |                | 2        | 17 PB95+PB125            | 2           | 600 2000 | 0      | 5.2            | 9.2 <i>あ</i> り | ×                             |          |        |       |         |     |
|            |                |          |                          |             |          |        |                |                |                               |          |        |       |         |     |
| K_         |                |          |                          |             |          |        |                |                |                               |          |        |       |         |     |
|            | _              |          |                          |             |          |        |                |                |                               |          |        |       |         |     |
|            |                |          |                          |             |          |        |                |                |                               |          |        |       |         |     |
|            |                |          |                          |             |          |        |                |                |                               |          |        |       |         |     |
|            |                |          |                          |             |          |        |                |                |                               |          |        |       |         |     |
| 事物学        |                |          |                          |             |          |        |                |                |                               |          |        |       |         |     |
|            |                |          |                          |             |          |        |                |                |                               |          |        |       |         |     |
|            |                |          |                          |             |          |        |                |                |                               |          |        |       |         |     |
|            |                |          |                          |             |          |        |                |                |                               |          |        |       |         |     |
|            | $\geq$         |          |                          |             |          |        |                |                |                               |          |        |       |         |     |
|            |                |          |                          |             |          |        |                |                |                               |          |        |       |         |     |
|            |                |          |                          |             |          |        |                |                |                               |          |        |       |         |     |
|            | _              |          |                          |             |          |        |                |                |                               |          |        |       |         |     |
|            | 7              |          |                          |             |          |        |                |                |                               |          |        |       |         |     |
|            |                |          |                          |             |          |        |                |                |                               |          |        |       |         |     |
| 始湯室        |                |          |                          |             |          |        |                |                |                               |          |        |       |         |     |
|            |                |          |                          |             |          |        | *              | 考再割付           |                               | -3       | を出力する  |       | 閉じる     |     |
|            |                | + .      |                          |             |          |        |                |                |                               |          | -      |       |         |     |
|            |                |          |                          |             |          |        |                |                |                               | 1775.    |        |       |         |     |
| 180        |                |          |                          |             |          |        |                |                |                               | (130     |        |       |         |     |
| 360        |                |          | 2009                     |             |          |        | 7000           |                |                               |          |        |       |         |     |

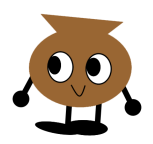

<そうなんですね。

高さ・幅 下端高 開口面積 開口周長 開口考慮の項目が一度に確認 出来るんですね!

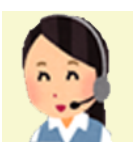

<はい。壁ボードだけでなく、間仕切の開口も確認していただけます。切 替は▽から選択してください。チェックモードの数値と建具表の数値を見 比べるのにも便利です。

| チェッ | エック 01F平面図 × |              |                    |        |          |                 |              |        |      |          |        |       |        |   |
|-----|--------------|--------------|--------------------|--------|----------|-----------------|--------------|--------|------|----------|--------|-------|--------|---|
| «   |              | 面切替 📎        | 壁ボー                | 8      | <b>~</b> | 表示割合 1          | 下表を開口        | □→覧に切替 |      |          |        |       |        |   |
| 条   | 4            | マ部品名 🔽       | <mark>り開</mark> 仕切 | ř<br>I |          | ∃職人名 ☑ 高さ ☑ 断熱材 |              |        |      |          |        |       |        |   |
| Γ   |              | 部材名          | 箇所                 |        | 生2       | 種類              | 職人名          | 高さ     | 断熱材  | 長さ       | 面積     | 開□面積  | 実面積    | ^ |
|     | ⊢ 1          | PB9.5+PB12.5 | 至:床<br>室:天井        |        |          | 袖壁              |              | 2600   | 設定なし | 53120.02 | 138.11 | 0     | 138.11 |   |
|     | 2            | 耐火遮音隣接       | 室:壁                | FEII   |          | 袖壁              |              | 2600   | 設定なし | 5920     | 15.39  | 0     | 15.39  |   |
|     | 3            | PB9.5+PB12.5 | ±•11-              | 面積     | 7±       | 袖壁              |              | 2600   | 設定なし | 1980     | 5.15   | 0     | 5.15   |   |
|     | 4            | 耐火遮音隣接       |                    | 面積     | 袖壁       | 袖壁              |              | 2400   | 設定なし | 11300.07 | 27.12  | 0     | 27.12  |   |
|     | 5            | PB9.5+PB12.5 |                    | 面積     | 袖壁       | 袖壁              |              | 2700   | 設定なし | 75920.02 | 204.98 | 14.42 | 190.56 |   |
|     | 6            | PB9.5+PB12.5 |                    | 面積     | 柱        | 袖壁              |              | 2700   | 設定なし | 6100     | 16.47  | 0     | 16.47  | ~ |
|     |              |              |                    | 1      | ì        |                 |              | _      |      |          |        |       |        |   |
|     |              | No 部材        | 名                  | 高さ     | 幅        | 下端「高」           | 罰□ 閉<br>面積 周 | 記 開    | ]考慮  |          |        |       |        |   |
|     |              |              |                    |        |          |                 |              |        |      |          |        |       |        |   |

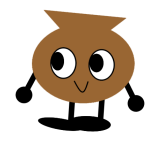

<それはいいですね!是非使ってみます!

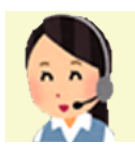

<もう一度【下表を開口一覧に切替】を押していただくと通常のチェック モード(黒文字)に戻ります。